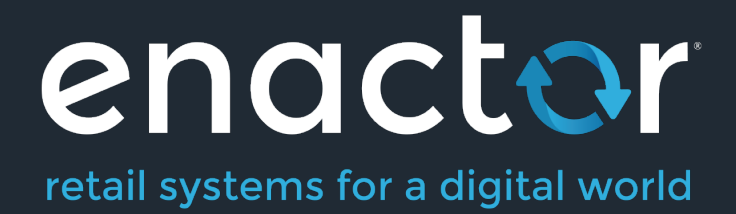

# How-To Guide Configuring Promotions

Document Type: External

Document Version: 1.0

Date: 11 Jan 2021

Author: Michael Tolson

# Table of Contents

| Description1                              |
|-------------------------------------------|
| Notes1                                    |
| Table of Contents2                        |
| Introduction                              |
| Overview                                  |
| Prerequisites                             |
| Resources3                                |
| Prior Training/Experience3                |
| Promotion Fundamentals4                   |
| Nature of the promotion4                  |
| Promotion Trigger4                        |
| Item Set Inclusion/Exclusion4             |
| Promotion Reward4                         |
| Manner of Application4                    |
| Promotion Timetable4                      |
| Configuration5                            |
| Manner of Application6                    |
| Promotion Timetable9                      |
| Additional Inclusion/Exclusion Criteria10 |
| Transaction Promotion Types16             |
| Transaction Threshold Types20             |
| Item Sets21                               |
| Item Set Promotion Types25                |
| Item Set Threshold Types                  |
| About This Document                       |
| Current Document Version information35    |
| Document Context                          |
| Document Inquiries                        |
| Document History                          |

# Introduction

The purpose of this guide is to provide a foundational understanding of the options and capabilities available when designing Promotions. The Enactor Promotions Engine is extremely powerful and flexible while remaining easy to manage. The Enactor Promotions Engine provides nearly limitless capabilities when defining offer qualifications and rewards.

# Overview

All activity required to define and configure a new offer is completed within the Promotions Maintenance application. However, offer behaviour can be influenced by additional factors such as Regions, Locations, MMG hierarchy, Brands, Product Groups, Loyalty Programmes and many others. Therefore, a system should be fully configured and loaded with all master data before proceeding with Promotions setup.

# Prerequisites

# Resources

Before starting, you should have the following resources in place:

- Enactor Estate Manager
- Enactor POS (configured within the UK Region, connected to the Estate Manager)
- Standard Configuration, including:
  - Base Configuration
  - UK Retail (I have used UK in this example, but it could be other regional config packs.)
- Regionally appropriate data including Product, Localisation, Tenders, Vouchers etc.
- Customer configuration including Loyalty, Tiers and Groups

# Prior Training/Experience

You should be familiar with the following:

- Estate Manager configuration
- Enactor configuration concepts, including Locations, POS Terminals, Products etc.
- Data broadcasting
- Standard POS Sales processes

# **Promotion Fundamentals**

# Nature of the promotion

The Enactor Promotions Engine categorizes all promotions into one of two types: either Transaction Level or Item Level. Transaction Level Promotion rewards are applied against the entire transaction. Item Level rewards are applied to specific items or groups of items in a transaction.

# **Promotion Trigger**

Transaction Level Promotions are triggered by the entire transaction meeting the qualifying threshold (value, quantity, points, etc.). Additional Inclusion/Exclusion rules can be imposed for attributes such as Loyalty Membership, Customer Segment, Regions, Location and more.

# Item Set Inclusion/Exclusion

Item Level promotions are triggered by meeting the qualifying threshold (value, quantity, points, etc.) of a particular item or group of items within the transaction. As with Transaction Level Promotions, additional Inclusion/Exclusion rules can be imposed for attributes such as Loyalty Membership, Customer Segment, Regions, Location and more.

# **Promotion Reward**

When a Promotion is triggered, a Reward is provided. The specific type and value of the Reward are defined as part of the Promotion Configuration. A large number of Reward types are supported including Discounts, Vouchers, Free Items, Fee Override, Gift Cards and others.

# Manner of Application

The manner in which a Reward is applied is defined through configuration and is specific to the Promotion. This includes the ability to define how the Reward behaves during returns and how it interacts with other Promotions, Discounts and Overrides.

# **Promotion Timetable**

Promotions are typically effective over a specific range of dates. Beginning and ending dates can be specified for each offer. Promotions can also be limited to be active only during specific times of the day and/or on specific days of the week.

# Configuration

Enactor supports multiple Promotion types, rewards, application methods, qualification and include/exclude criteria. This guide focuses on the core concepts which can then be replicated across numerous variations. For a detailed account of all available options, please refer to the full Enactor Application Configuration book.

Access Promotions using the Promotions option, obtained via the selection sequence shown at right, starting from the Main Menu:

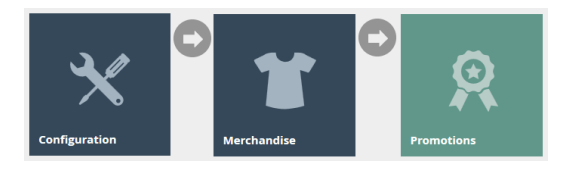

| Promotion Maintena              | ance          |               |               |                                       | ? II × |  |  |  |  |  |  |
|---------------------------------|---------------|---------------|---------------|---------------------------------------|--------|--|--|--|--|--|--|
| Region                          |               | •             | MM Group      | · •                                   | Hide   |  |  |  |  |  |  |
| Promotion ID                    | Starts With * |               | Description   | Starts With *                         |        |  |  |  |  |  |  |
| Product ID                      | Starts With * |               | Status        | All                                   |        |  |  |  |  |  |  |
| ▼ Apply Filters 🍤 Reset Filters |               |               |               |                                       |        |  |  |  |  |  |  |
|                                 |               | Promotion ID  | Region        | Description                           |        |  |  |  |  |  |  |
| • / D 🖻                         |               | AddPoints     | United States | Spend \$300+ get 300 additional point |        |  |  |  |  |  |  |
| • / 🗅 🛍                         |               | AddPoints     | Canada        | Spend \$300+ get 300 additional point |        |  |  |  |  |  |  |
| • / 🗅 🛍                         |               | BELTS         | Canada        | Buy two belts get second 50% off      |        |  |  |  |  |  |  |
| • 🖌 🗅 💼                         |               | BELTS         | United States | Buy two belts get second 50% off      |        |  |  |  |  |  |  |
| • 🖌 🗅 📋                         |               | Bronze_Loy001 | Canada        | Bronze Loyalty members get 5% off     |        |  |  |  |  |  |  |
| • / Þ 🛍                         |               | Bronze_Loy001 | United States | Bronze Loyalty members get 5% off     |        |  |  |  |  |  |  |
| ⊘ 🖌 🖻 🗂                         |               | Gift Card001  | Canada        | \$25 Card - \$400 - Cologne Gift S    |        |  |  |  |  |  |  |
| • 🖌 🖻 💼                         |               | Gift Card001  | United States | \$25 Card - \$250 - Cologne Gift S    |        |  |  |  |  |  |  |
| • 🖌 🗅 💼                         |               | Gold_Loy001   | United States | Gold Loyalty members get 15% off      |        |  |  |  |  |  |  |
| • 🖌 🖻 📋                         |               | Gold_Loy001   | Canada        | Gold Loyalty members get 15% off      |        |  |  |  |  |  |  |
|                                 |               |               |               |                                       |        |  |  |  |  |  |  |

| Η     | Page 1 of 2 🕨      |   | Page Size      | 10  |
|-------|--------------------|---|----------------|-----|
| + Cre | eate New Promotion | + | Export Promoti | ons |

On the Promotion Maintenance page, select "Create a new Promotion".

| Promotion Maintenance              |                     |                 |  |  |  |  |  |  |  |  |  |
|------------------------------------|---------------------|-----------------|--|--|--|--|--|--|--|--|--|
| You are adding a new promotion, pl | lease enter the ID: |                 |  |  |  |  |  |  |  |  |  |
| Region                             | All Regions         | v               |  |  |  |  |  |  |  |  |  |
| Promotion ID                       |                     | Autogenerate ID |  |  |  |  |  |  |  |  |  |
| + Back + Create                    |                     |                 |  |  |  |  |  |  |  |  |  |

If the Promotion is being created for a specific Region, select it from the list. Otherwise, it can be left as "All Regions". Each Promotion must have a unique Promotion ID per Region. This can be automatically generated if one is not specified.

# Manner of Application

Numerous tabs are displayed within Promotion Maintenance. The options displayed on the General tabs primarily impact how the Promotion is applied.

| Promotio      | on Main                                              | tenance                 |           |                   |           |         |          |         |         |           |  |  |  |  | ? II > |
|---------------|------------------------------------------------------|-------------------------|-----------|-------------------|-----------|---------|----------|---------|---------|-----------|--|--|--|--|--------|
| Save Save     | 😣 Cancel                                             |                         |           |                   |           |         |          |         |         |           |  |  |  |  |        |
| You are editi | J are editing Promotion '1' for Region XII Regions'. |                         |           |                   |           |         |          |         |         |           |  |  |  |  |        |
| General       | ltem :                                               | Sets Transaction        | Timetable | Customers         | Employees | Tenders | Vouchers | Regions | Fascias | Locations |  |  |  |  |        |
| Genera        | l Ret                                                | urns Overlap            |           |                   |           |         |          |         |         |           |  |  |  |  |        |
| Descrip       | tion*                                                |                         |           |                   |           |         |          |         |         |           |  |  |  |  |        |
|               |                                                      |                         |           |                   |           |         |          |         |         |           |  |  |  |  |        |
| Notes         |                                                      |                         |           |                   |           |         |          |         |         | 1.        |  |  |  |  |        |
| Best De       | al Priority                                          |                         | 1         |                   |           |         |          |         |         |           |  |  |  |  |        |
| Distrib       | ute Saving                                           | s Over All Promotion It | ems 🗌     |                   |           |         |          |         |         |           |  |  |  |  |        |
| Operat        | ion with P                                           | revious Promotions      | Calculate | is gross          |           |         | •        |         |         |           |  |  |  |  |        |
| Operat        | ion with D                                           | iscounts                | Applies a | fter discounts on | gross     | ,       | r        |         |         |           |  |  |  |  |        |
| Limit N       | umber Of                                             | Promotions              |           |                   |           |         |          |         |         |           |  |  |  |  |        |
| Force A       | cknowled                                             | ge Triggered Alert      |           |                   |           |         |          |         |         |           |  |  |  |  |        |
| Alert O       | perator W                                            | hen Nearly Triggered    |           |                   |           |         |          |         |         |           |  |  |  |  |        |
| Trigger       | ed Receipt                                           | Message                 |           |                   |           |         |          |         |         |           |  |  |  |  |        |
| Manua         | Activatio                                            | n Required              |           |                   |           |         |          |         |         | 4         |  |  |  |  |        |
| Manua         | lly Target I                                         | tems                    |           |                   |           |         |          |         |         |           |  |  |  |  |        |
| Custom        | ner Captur                                           | e Option Set            | -         |                   |           |         | •        |         |         |           |  |  |  |  |        |
| Preven        | t Negative                                           | Savings                 |           |                   |           |         |          |         |         |           |  |  |  |  |        |
| Show O        | n Operato                                            | r View                  |           |                   |           |         |          |         |         |           |  |  |  |  |        |
| Show O        | n Printed                                            | Receipt                 |           |                   |           |         |          |         |         |           |  |  |  |  |        |
| * Denotes     | Mandatory                                            |                         |           |                   |           |         |          |         |         |           |  |  |  |  |        |

On the General – General tab, a Description is required for the Promotion. This is the Description that will be shown on the operator display and receipt when the promotion is triggered. The Notes field is provided to allow a more detailed description of the Promotion for internal reference. The Notes are not visible to the cashier or customer.

When multiple combinations of Promotions could be applied to a transaction the Promotions Engine uses Best Deal Logic to select the combination that results in the highest discount to the customer. If a retailer wishes to override the Best Deal Logic and force certain Promotions to be chosen over others, the behaviour can be manipulated by applying a Best Deal Priority. This feature should be used only when absolutely necessary as it may result in unexpected results especially in highly promotional environments.

When setting up Item Level Promotions, it is possible to have multiple Item Sets. Some Item Sets may have a reward associated while other Item Sets only exist for qualification. As an example, a Promotion may be defined to discount items 10% from merchandise category 'B' if the customer spends at least £20 on items in merchandise category 'A'. Under normal circumstances, the transaction XML in this example would only show a discount applied to items from merchandise category 'B' even though the items in merchandise category 'A' were technically part of the promotion. If the option to "Distribute Savings Over All Promotion Items" is selected, the transaction XML would then show the total discount amount distributed proportionally across the items from both merchandise categories. This

option has no impact on the amount of discount given and is transparent to the cashier and customer. This change is made only to comply with the retailer's accounting practices.

If a Promotion is allowed to overlap with other Promotions or Discounts, selections should be made for "Operation with Previous Promotions" and "Operation with Discounts". The available selections will determine when the promotion can apply and if it should calculate using gross or net price.

If a promotion can only be used a certain number of times within a single transaction it should be specified in the "Limit Number of Promotions" field. If no entry is made, the Promotion will trigger as many times as needed.

There may be circumstances where it is appropriate to alert the operator that a particular Promotion has been triggered and require their acknowledgement. Selecting "Force Acknowledge Triggered Alert" will result in a pop-up message being displayed when triggered. When this option is selected, an additional input field is displayed on the form for the "Triggered Alert Message" to specify the message sent to the operator.

| Force Acknowledge T  | riggered Alert   |  |  |
|----------------------|------------------|--|--|
| Alert Operator When  | Nearly Triggered |  |  |
| Triggered Alert Mess | age              |  |  |

Similarly, it is possible to "Alert Operator When Nearly Triggered" indicating the customer has almost qualified for a Promotion. This is frequently used to entice the customer to make additional purchases if they are close to qualifying for a reward. When this option is selected, an additional input field is displayed on the form for the "Near Miss Alert Message" to specify the message sent to the operator.

| Alert Operator When Nearly Triggered   |  |
|----------------------------------------|--|
| Force Acknowledge Show Near Miss Alert |  |
| Near Miss Alert Message                |  |

If the Promotion is set to "Alert Operator When Nearly Triggered" an additional threshold will be defined to specify when this alert should be sent. Thresholds are reviewed later in this document.

The General – Returns tab controls atypical Promotion behaviour during return transactions. These settings do not need to be changed to accommodate normal return transactions. If a receipted return is done on a transaction that has been reduced by a promotion, that will automatically be included in the refund.

| Promotior                                               | Maintena       | nce              |           |           |           |         |          |         |         |           |  |  |
|---------------------------------------------------------|----------------|------------------|-----------|-----------|-----------|---------|----------|---------|---------|-----------|--|--|
| Sava 🔽                                                  | Cancel         |                  |           |           |           |         |          |         |         |           |  |  |
| You are editing Promotion '2' for Region 'All Regions'. |                |                  |           |           |           |         |          |         |         |           |  |  |
| General                                                 | Item Sets      | Transaction      | Timetable | Customers | Employees | Tenders | Vouchers | Regions | Fascias | Locations |  |  |
| o en en en                                              |                |                  |           |           |           |         |          |         |         |           |  |  |
| General                                                 | Returns        | Overlap          |           |           |           |         |          |         |         |           |  |  |
|                                                         |                |                  |           |           |           |         |          |         |         |           |  |  |
| Allow fo                                                | r Return Items |                  |           |           |           |         |          |         |         |           |  |  |
| Allow fo                                                | r Return Items | Only             |           |           |           |         |          |         |         |           |  |  |
| Return p                                                | romotion incre | ases value to cu | stomer    |           |           |         |          |         |         |           |  |  |
|                                                         |                |                  |           |           |           |         |          |         |         |           |  |  |

In some cases, items may be qualifiers for multiple Promotions and capable of triggering multiple offers in a transaction. Promotions with some number of common qualifying items are said to Overlap. Retailers have differing policies on Promotions with some allowing the customer to claim all rewards possible while others stipulate that an item can only be used once to qualify for a Promotion. Some retailers, with very complicated promotional schemes, allow the overlapping of some promotions while restricting others. The General – Overlap tab permits full control of how the promotions should interact together.

| Promotio      | omotion Maintenance ? " >                            |                  |                |                 |                    |         |          |            |         |           |  |  |  |
|---------------|------------------------------------------------------|------------------|----------------|-----------------|--------------------|---------|----------|------------|---------|-----------|--|--|--|
| 🔒 Save        | Save 🛇 Cancel                                        |                  |                |                 |                    |         |          |            |         |           |  |  |  |
| You are editi | u are editing Promotion '2' for Region All Regions'. |                  |                |                 |                    |         |          |            |         |           |  |  |  |
| General       | Item Sets                                            | Transaction      | Timetable      | Customers       | Employees          | Tenders | Vouchers | Regions    | Fascias | Locations |  |  |  |
| Genera        | General Returns Overlap                              |                  |                |                 |                    |         |          |            |         |           |  |  |  |
| Allow         | Allow Items To Be Used In All Other Promotions       |                  |                |                 |                    |         |          |            |         |           |  |  |  |
| This is t     | he list of promo                                     | tions with which | this promotion | can overlap     |                    |         |          |            |         |           |  |  |  |
|               |                                                      |                  |                | ID              |                    |         |          | Descriptio | n       |           |  |  |  |
|               |                                                      |                  |                |                 |                    |         |          | -          |         |           |  |  |  |
|               | <ul> <li>Add Overlappir</li> </ul>                   | ng Promotion     |                | Spend \$300+ ge | t 300 additional p | pint    | v        |            |         |           |  |  |  |
|               |                                                      |                  |                |                 |                    |         |          |            |         |           |  |  |  |

To allow the items involved with this Promotion to be used in all other eligible Promotions, the "Allow Items To Be Used In All Other Promotions" option should be selected. When this option is selected, the dropdown selector to add individual Promotions is removed. If the Promotion is only allowed to Overlap with a limited number of other Promotions, they should be selected from the ID dropdown and added to the list individually using the "Add Overlapping Promotion" button. To disallow all Overlap, the "Allow Items To Be Used In All Other Promotions" option should be unselected and no Promotions should be added to the list of Promotions allowing Overlap.

# **Promotion Timetable**

Typically, Promotions are active for a limited time. Managing when a Promotion is valid is accomplished on the Timetable tab.

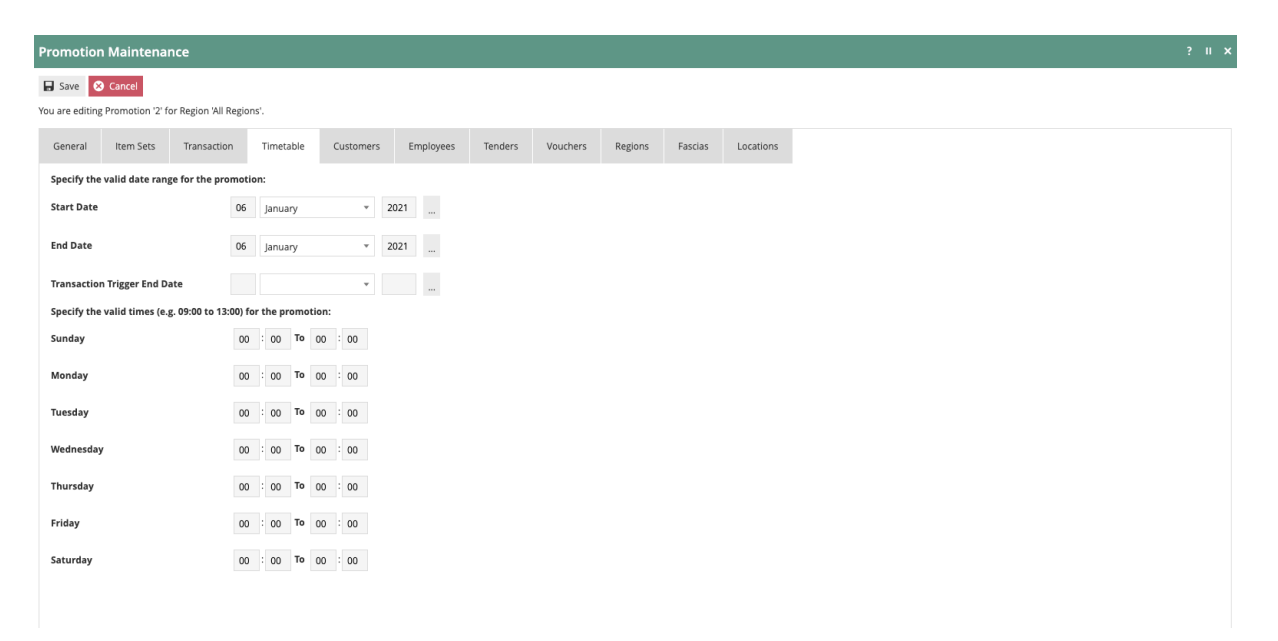

Promotions can be setup and broadcast in advance of their active dates by designating the Promotion Start Date which is the first day the Promotion is active. The Promotion End Date signifies the last day that the promotion is active. By using the Transaction Trigger End Date, it is possible to stop the promotion from triggering automatically but remain available for manual activation. If no dates are specified, a Promotion will be active immediately upon broadcast and remain active until an End Date is supplied or the Promotion is removed.

By specifying Valid Times for the Promotion, it is possible to create a Promotion that is only valid on certain days of the week and/or times of day.

# Additional Inclusion/Exclusion Criteria

In addition to Timetable, there are several other factors that can influence the validity of a Promotion. The Customers tab provides Include/Exclude options based on Customer.

| Promotion       | Maintena        | nce            |        |                |             |         |                 |          |         |         |           | ? | 11 > |
|-----------------|-----------------|----------------|--------|----------------|-------------|---------|-----------------|----------|---------|---------|-----------|---|------|
| 🖶 Save 😣        | Cancel          |                |        |                |             |         |                 |          |         |         |           |   |      |
| You are editing | Promotion '2' f | or Region 'All | Region | ns'.           |             |         |                 |          |         |         |           |   |      |
| General         | Item Sets       | Transactio     | on     | Timetable      | Customers   | Employe | ees Tenders     | Vouchers | Regions | Fascias | Locations |   |      |
| General         | Included C      | ustomers       | Exc    | luded Customer | rs Included | Groups  | Excluded Groups |          |         |         |           |   |      |
| Promotion       | applies to Lo   | yalty Card H   | olders | only 🗌         |             |         |                 |          |         |         |           |   |      |
| Applicable      | Loyalty Schei   | me             |        |                |             |         |                 | •        |         |         |           |   |      |
| Applicable      | Loyalty Tier    |                |        | -              |             |         |                 | Ŧ        |         |         |           |   |      |
|                 |                 |                |        |                |             |         |                 |          |         |         |           |   |      |
|                 |                 |                |        |                |             |         |                 |          |         |         |           |   |      |

The Customers – General tab includes the options to restrict the Promotion to Loyalty members. This is accomplished by selecting the "Promotion applies to Loyalty Card Holders only" option. In the event that the retailer has multiple Loyalty Schemes or Tiers, they can also be specified using the drop-down selectors.

The Customers – Included Customers and Customers – Excluded Customers allows the direct entry of individual customers to be Included or Excluded from the Promotion. To add a Customer to either list, simply enter the customer number and then click "Add Customer Number".

| Promotion       | Maintena                                  | nce          |                  |             |            |                 |          |         |         |           |  |          | ? । |
|-----------------|-------------------------------------------|--------------|------------------|-------------|------------|-----------------|----------|---------|---------|-----------|--|----------|-----|
| 🖬 Save 😣        | Save 🔇 Cancel                             |              |                  |             |            |                 |          |         |         |           |  |          |     |
| You are editing | bu are editing Promotion '2' for Region'. |              |                  |             |            |                 |          |         |         |           |  |          |     |
| General         | Item Sets                                 | Transaction  | Timetable        | Customers   | Employees  | s Tenders       | Vouchers | Regions | Fascias | Locations |  |          |     |
| General         | Included C                                | ustomers     | Excluded Custome | rs Included | Groups     | Excluded Groups |          |         |         |           |  |          |     |
| The custo       | mers that this                            | promotion is | targeted at are: |             |            |                 |          |         |         |           |  |          |     |
|                 |                                           |              |                  | Custor      | ner Number |                 |          | Sur     | name    |           |  | Forename |     |
|                 |                                           |              |                  |             |            |                 |          |         |         |           |  |          |     |
| +               | Add Customer                              | Number       |                  | 1           |            |                 |          |         |         |           |  |          |     |
|                 |                                           |              |                  |             |            |                 |          |         |         |           |  |          |     |
|                 |                                           |              |                  |             |            |                 |          |         |         |           |  |          |     |

Similarly, the Customers – Included Groups and Customers – Excluded Groups tabs allow the Inclusion or Exclusion of specific Customer Groups. To add a Customer Group to either list, select the desired Group from the dropdown and click "Add Customer Group".

| Promotion                           | Promotion Maintenance ? II                                                    |               |                  |           |         |          |           |          |         |         |           |  |  |
|-------------------------------------|-------------------------------------------------------------------------------|---------------|------------------|-----------|---------|----------|-----------|----------|---------|---------|-----------|--|--|
| 🖬 Save 😣                            | Save S Cancel                                                                 |               |                  |           |         |          |           |          |         |         |           |  |  |
| You are editing                     | You are editing Promotion '2' for Region 'All Regions'.                       |               |                  |           |         |          |           |          |         |         |           |  |  |
| General                             | Item Sets                                                                     | Transactio    | n Timetab        | le Cu:    | stomers | Employee | s Tenders | Vouchers | Regions | Fascias | Locations |  |  |
| General                             | General Included Customers Excluded Customers Included Groups Excluded Groups |               |                  |           |         |          |           |          |         |         |           |  |  |
| The custo                           | mer groups the                                                                | at this promo | otion is targete | i at are: |         |          |           |          |         |         |           |  |  |
|                                     |                                                                               |               |                  |           |         |          |           |          |         |         |           |  |  |
|                                     |                                                                               |               |                  | ID        |         |          |           |          | Name    |         |           |  |  |
| -                                   |                                                                               |               |                  | -         |         |          |           |          | -       |         |           |  |  |
| ➡ Add Customer Group VIP Customer 👻 |                                                                               |               |                  |           |         |          |           |          |         |         |           |  |  |
|                                     |                                                                               |               |                  |           |         |          |           |          |         |         |           |  |  |

Employee Sales are covered in detail in a separate How to Guide. On the Employees tab it is possible to control a Promotion's validity within an Employee Sale Transaction.

| Promotion       | Maintena        | nce                  |             |                |             |               |          |               |         |           |  |  |  |
|-----------------|-----------------|----------------------|-------------|----------------|-------------|---------------|----------|---------------|---------|-----------|--|--|--|
| 🖬 Save 🔇        | Cancel          |                      |             |                |             |               |          |               |         |           |  |  |  |
| You are editing | Promotion '2' f | or Region 'All Regio | ins'.       |                |             |               |          |               |         |           |  |  |  |
| General         | Item Sets       | Transaction          | Timetable   | Customers      | Employees   | Tenders       | Vouchers | Regions       | Fascias | Locations |  |  |  |
| General         | Included E      | mployee Groups       | Excluded Er | nployee Groups | Included Em | ployee Grades | Excluded | Employee Grad | les     |           |  |  |  |
| Enable th       | is Promotion d  | uring Employee S     | alar 🗆      |                |             |               |          |               |         |           |  |  |  |
| Linable (i      | is Fromotion a  | uning Employee 5     |             |                |             |               |          |               |         |           |  |  |  |
| Restrict t      | o Employee Sa   | les only             |             |                |             |               |          |               |         |           |  |  |  |
| Update E        | mployee Disco   | unt Balance with     | savings     |                |             |               |          |               |         |           |  |  |  |
|                 |                 |                      |             |                |             |               |          |               |         |           |  |  |  |
|                 |                 |                      |             |                |             |               |          |               |         |           |  |  |  |

To make a Promotion valid within an Employee Sale Transaction, "Enable this Promotion during Employee Sales" must be selected. Additionally, selecting the "Restrict to Employee Sales only" option will result in the Promotion only being valid within an Employee Sale Transaction.

It is possible to limit the amount of discount that an Employee can receive over a period of time through Employee Sales. This is discussed in detail in the How to Guide on configuring Employee Sales. To have Promotional discounts count towards that limit, the "Update Employee Discount Balance with savings" option must be selected.

If a Promotion has been enabled for Employee Sales, it is possible to limit the validity to subsections of Employees. If Employee Groups have been defined, it is possible to Include or Exclude Employee Groups from the Promotion on the Employees – Included Employee Groups and Employees – Excluded Employee Groups tabs. To Include or Exclude a group, select it from the dropdown and click "Add Employee Group".

| Pr | omotion       | Maintena        | nce                  |                  |                  |              |               |          |               |         |           |  |  | ? II × |
|----|---------------|-----------------|----------------------|------------------|------------------|--------------|---------------|----------|---------------|---------|-----------|--|--|--------|
| E  | Save 😣        | Cancel          |                      |                  |                  |              |               |          |               |         |           |  |  |        |
| Yo | u are editing | Promotion '2' f | or Region 'All Regio | ons'.            |                  |              |               |          |               |         |           |  |  |        |
|    | General       | Item Sets       | Transaction          | Timetable        | Customers        | Employees    | Tenders       | Vouchers | Regions       | Fascias | Locations |  |  |        |
|    | General       | Included E      | mployee Groups       | Excluded E       | mployee Groups   | Included Emp | oloyee Grades | Excluded | Employee Grac | ies     |           |  |  |        |
|    | The empl      | oyee groups th  | at this promotion    | n is targeted at | are:             |              |               |          |               |         |           |  |  |        |
|    |               |                 |                      |                  | ID               |              |               |          | Name          |         |           |  |  |        |
|    | -             |                 |                      |                  | -                |              |               |          | -             |         |           |  |  |        |
|    | +             | Add Employee    | Group Add Empl       | oyee Group       | Store- Part Time |              |               | Ŧ        |               |         |           |  |  |        |
|    |               |                 |                      |                  |                  |              |               |          |               |         |           |  |  |        |

Similarly, it is possible to Include or Exclude Employee Grades from the Promotion on the Employees – Included Employee Grades and Employees – Excluded Employee Grades tabs. To Include or Exclude a grade, select it from the dropdown and click "Add Employee Grade".

| P | romotion       | Maintena        | nce                  |                  |                |              |               |          |               |         |           |  |  | ? II × |
|---|----------------|-----------------|----------------------|------------------|----------------|--------------|---------------|----------|---------------|---------|-----------|--|--|--------|
|   | 🚽 Save 🛛 😣     | Cancel          |                      |                  |                |              |               |          |               |         |           |  |  |        |
| Y | ou are editing | Promotion '2' f | or Region 'All Regio | ons'.            |                |              |               |          |               |         |           |  |  |        |
|   | General        | Item Sets       | Transaction          | Timetable        | Customers      | Employees    | Tenders       | Vouchers | Regions       | Fascias | Locations |  |  |        |
|   | General        | Included E      | mployee Groups       | Excluded Er      | mployee Groups | Included Emp | oloyee Grades | Excluded | Employee Grac | des     |           |  |  |        |
|   | The empl       | oyee grades th  | at this promotior    | is targeted at a | are:           |              |               |          |               |         |           |  |  |        |
|   |                |                 |                      |                  | ID             |              |               |          | Name          |         |           |  |  |        |
|   |                |                 |                      |                  | -              |              |               |          | -             |         |           |  |  |        |
|   | +              | Add Employee    | Grade Add Empl       | oyee Group       | Exempt 1       |              |               | Ŧ        |               |         |           |  |  |        |
|   |                |                 |                      |                  |                |              |               |          |               |         |           |  |  |        |

Promotions can also be linked to the use of a specific Tender. Since the Promotion is not triggered until the tender has been selected, the transaction flow is a bit unique.

| Promotio       | n Maintena        | nce                 |                |           |           |         |          |              |         |           |  |
|----------------|-------------------|---------------------|----------------|-----------|-----------|---------|----------|--------------|---------|-----------|--|
| 🗟 Save 🤅       | S Cancel          |                     |                |           |           |         |          |              |         |           |  |
| You are editin | g Promotion '4' f | or Region 'United H | Kingdom'.      |           |           |         |          |              |         |           |  |
| General        | Item Sets         | Transaction         | Timetable      | Customers | Employees | Tenders | Vouchers | Regions      | Fascias | Locations |  |
| This is the    | list of tenders i | required to trigge  | r the promotio | n:        |           |         |          |              |         |           |  |
|                |                   |                     |                |           |           |         |          |              |         |           |  |
|                |                   |                     |                | ID        |           |         |          | Description  | ו       |           |  |
| 節              |                   |                     |                | EGC_UK    |           |         |          | Gift Card UK |         |           |  |
| + -            | Add Tender        |                     |                | Cards     |           |         | v        |              |         |           |  |
|                |                   |                     |                |           |           |         |          |              |         |           |  |

On the Tenders tab, select the desired Tender ID(s) from the dropdown and click "Add Tender". By default, the Promotions Engine stops basket evaluation once the tendering process has been initiated. If a Tender is being used as a Promotion trigger, the "Enable Promotion Check in Tendering" option must be selected for that specific Tender in the Tender Maintenance application. See the How to Guide on configuring Tenders for more information.

When a Promotion has been triggered after selecting the appropriate Tender, the operator will receive a message on the terminal informing them of the new total.

| ITEM     PRICE       Quilted Medium Bag     £270.00       Style: 0WXIVEX     Colour: Black       Size: ONE_SIZE     Size: ONE_SIZE | Trans – 24<br>Jan 8, 2021 3:13:45 PM<br>Till 101 – Sarah Maroon |
|----------------------------------------------------------------------------------------------------|-----------------------------------------------------------------|
| Quilted Medium Bag £270.00<br>Style: 0WXIVEX<br>Colour: Black<br>Size: ONE_SIZE                                                    | The amount due can be                                           |
|                                                                                                    | reduced by £54.00 to £216.00<br>when paying in this tender.     |
|                                                                                                    | 7       8       9       CLR         4       5       6           |
| ОК                                                                                                    | TOTAL £270.00                                                   |

Promotions can be triggered through the use of Vouchers. On the Vouchers tab, select the required Voucher from the dropdown and click "Add Voucher". The appropriate Voucher will now need to be presented to qualify for the Promotion.

| Promotio       | n Maintena        | nce                 |                |               |           |         |          |             |         |           |  |  |  |  | ? 11 > |
|----------------|-------------------|---------------------|----------------|---------------|-----------|---------|----------|-------------|---------|-----------|--|--|--|--|--------|
| Save (         | Cancel            |                     |                |               |           |         |          |             |         |           |  |  |  |  |        |
| You are editin | g Promotion '4' f | or Region 'United I | Kingdom'.      |               |           |         |          |             |         |           |  |  |  |  |        |
| General        | Item Sets         | Transaction         | Timetable      | Customers     | Employees | Tenders | Vouchers | Regions     | Fascias | Locations |  |  |  |  |        |
| This is the    | list of vouchers  | required to trigg   | er the promoti | on:           |           |         |          |             |         |           |  |  |  |  |        |
|                |                   |                     |                | ID            |           |         |          | Description | n       |           |  |  |  |  |        |
|                |                   |                     |                |               |           |         |          |             |         |           |  |  |  |  |        |
| + -            | Add Voucher       |                     |                | £10 Pound off |           |         | •        |             |         |           |  |  |  |  |        |
|                |                   |                     |                |               |           |         |          |             |         |           |  |  |  |  |        |

On the Regions tab, it is possible to Include or Exclude the Promotion at a Region level lower than it was created. On the Regions – Included Regions or Regions – Excluded Regions tabs, select the desired region from the dropdown and click "Add Region".

| Promotio       | n Maintena       | nce                  |                 |                                                                                      |           |         |          |         |         |           |  |  |  | ? | и× |
|----------------|------------------|----------------------|-----------------|--------------------------------------------------------------------------------------|-----------|---------|----------|---------|---------|-----------|--|--|--|---|----|
| 🔒 Save 🔇       | Cancel           |                      |                 |                                                                                      |           |         |          |         |         |           |  |  |  |   |    |
| You are editin | g Promotion '2'  | or Region 'All Regio | ons'.           |                                                                                      |           |         |          |         |         |           |  |  |  |   |    |
| General        | Item Sets        | Transaction          | Timetable       | Customers                                                                            | Employees | Tenders | Vouchers | Regions | Fascias | Locations |  |  |  |   |    |
| Included       | Regions          | xcluded Regions      |                 |                                                                                      |           |         |          |         |         |           |  |  |  |   |    |
| This is th     | e list of region | s currently includ   | ed in the promo | ition:                                                                               |           |         |          |         |         |           |  |  |  |   |    |
|                |                  |                      |                 | ID                                                                                   |           |         |          | Name    |         |           |  |  |  |   |    |
| -              |                  |                      |                 |                                                                                      |           |         |          | -       |         |           |  |  |  |   |    |
| +              | Add Region       |                      |                 | / Austria<br>Canada<br>France<br>Ireland<br>Poland<br>United Kingdo<br>United States | m         |         |          |         |         |           |  |  |  |   |    |

Retailers that operate more than one Fascia can Include or Exclude Promotions at the Fascia level. On the Fascias – Included Fascias or Fascias – Excluded Fascias tabs, select the desired fascia from the dropdown and click "Add Fascia".

| on Maintena        | ance                  |                                                                                                    |                                                                                                    |                                                                                                    |                                                                                                    |                |                |                         |                         |                | ? II ×         |
|--------------------|-----------------------|----------------------------------------------------------------------------------------------------|----------------------------------------------------------------------------------------------------|----------------------------------------------------------------------------------------------------|----------------------------------------------------------------------------------------------------|----------------|----------------|-------------------------|-------------------------|----------------|----------------|
| S Cancel           |                       |                                                                                                    |                                                                                                    |                                                                                                    |                                                                                                    |                |                |                         |                         |                |                |
| ng Promotion '2'   | for Region 'All Regio | ons'.                                                                                                    |                                                                                                    |                                                                                                    |                                                                                                    |                |                |                         |                         |                |                |
| Item Sets          | Transaction           | Timetable                                                                                                    | Customers                                                                                                    | Employees                                                                                                    | Tenders                                                                                                    | Vouchers       | Regions        | Fascias                 | Locations               |                |                |
| ed Fascias B       | Excluded Fascias      |                                                                                                    |                                                                                                    |                                                                                                    |                                                                                                    |                |                |                         |                         |                |                |
| the list of fascia | s currently include   | d in the promo                                                                                                    | tion:                                                                                                    |                                                                                                    |                                                                                                    |                |                |                         |                         |                |                |
|                    |                       |                                                                                                    | ID                                                                                                    |                                                                                                    |                                                                                                    |                | Name           |                         |                         |                |                |
|                    |                       |                                                                                                    |                                                                                                    |                                                                                                    |                                                                                                    |                |                |                         |                         |                |                |
| Add Fascia         | dd Fascia             |                                                                                                    | Flagship Fascia                                                                                                    |                                                                                                    |                                                                                                    | *              |                |                         |                         |                |                |
|                    |                       |                                                                                                    |                                                                                                    |                                                                                                    |                                                                                                    |                |                |                         |                         |                |                |
|                    |                       |                                                                                                    |                                                                                                    |                                                                                                    |                                                                                                    |                |                |                         |                         |                |                |
|                    |                       |                                                                                                    |                                                                                                    |                                                                                                    |                                                                                                    |                |                |                         |                         |                |                |
|                    | on Maintenn           | on Maintenance Cancel Ing Promotion '2' for Region 'All Region Item Sets Transaction ed Fascias Excluded Fascias the list of fascias currently include Add Fascia Add Fascia | on Maintenance Cancel Cancel Item Sets Transaction Timetable Excluded Fascias Excluded Fascias the list of fascias currently included in the promo Add Fascia Add Fascia Add Fascia | on Maintenance  Cancel  Cancel | on Maintenance  Cancel  Cancel  Imp Promotion '2' for Region WI Regions'.  Item Sets Transaction Timetable Customers Employees  ed Fascias Excluded Fascias  the list of fascias currently included in the promotion: | on Maintenance | on Maintenance | on Maintenance   Cancel | on Maintenance   Cancel | on Maintenance | on Mainterance |

Note that like Promotions, Fascias are also tied to Regions. For a Fascia to appear as an option, it must be within the same Region hierarchy as the Promotion and at the same level or below.

Using the Locations – Included Locations and Locations – Excluded Locations tabs, individual Locations can be Included or Excluded from a Promotion. This is accomplished by selecting the desired Location from the dropdown and clicking "Add Location".

| Promotic       | n Maintena                       | ince                  |                 |               |           |         |          |            |         | ?         | 11 × |
|----------------|----------------------------------|-----------------------|-----------------|---------------|-----------|---------|----------|------------|---------|-----------|------|
| 🖬 Save         | S Cancel                         |                       |                 |               |           |         |          |            |         |           |      |
| You are editir | g Promotion '2'                  | for Region 'All Regio | ins'.           |               |           |         |          |            |         |           |      |
| General        | Item Sets                        | Transaction           | Timetable       | Customers     | Employees | Tenders | Vouchers | Regions    | Fascias | Locations |      |
| Include        | I Locations                      | Excluded Location     | s               |               |           |         |          |            |         |           |      |
| This is t      | he list of locatio               | ons currently inclu   | ded in the pron | notion:       |           |         |          |            |         |           |      |
|                |                                  |                       |                 | ID            |           |         |          | Descriptio | n       |           |      |
| -              |                                  |                       |                 | -             |           |         |          | -          |         |           |      |
| -              | <ul> <li>Add Location</li> </ul> |                       |                 | Enactor Store |           |         | *        |            |         |           |      |
|                |                                  |                       |                 |               |           |         |          |            |         |           |      |
|                |                                  |                       |                 |               |           |         |          |            |         |           |      |
|                |                                  |                       |                 |               |           |         |          |            |         |           |      |

Locations will appear as options only if they are within the same Regional hierarchy as the promotion and at the same level or below.

In the example above, the Promotion was created for 'All Regions' which permits any Region to be added to the Include or Exclude list. If the Promotion had been created for a Region at the lowest level of the hierarchy, no Regions would be available for selection.

# **Transaction Promotion Types**

In a Transaction Promotion, qualification is evaluated at the Transaction Level and the Reward is applied at the Transaction Level. Select the Transaction tab to define the qualifiers and rewards.

| Promo     | tion Mai    | intenan       | ice                 |           |           |           |         |          |         |         |           |  |  | ? 11 |
|-----------|-------------|---------------|---------------------|-----------|-----------|-----------|---------|----------|---------|---------|-----------|--|--|------|
| 🖬 Sav     | 😣 Canc      | icel          |                     |           |           |           |         |          |         |         |           |  |  |      |
| You are ( | diting Prom | notion '5' fo | r Region 'All Regio | ons'.     |           |           |         |          |         |         |           |  |  |      |
| Gene      | al Iter     | em Sets       | Transaction         | Timetable | Customers | Employees | Tenders | Vouchers | Regions | Fascias | Locations |  |  |      |
| Тур       | e           |               |                     |           |           |           |         |          |         |         |           |  |  |      |
| Pro       | notion Type | e*            | Ν                   | lone      | Ŧ         |           |         |          |         |         |           |  |  |      |
|           |             |               |                     |           |           |           |         |          |         |         |           |  |  |      |
|           |             |               |                     |           |           |           |         |          |         |         |           |  |  |      |
|           |             |               |                     |           |           |           |         |          |         |         |           |  |  |      |
|           |             |               |                     |           |           |           |         |          |         |         |           |  |  |      |
|           |             |               |                     |           |           |           |         |          |         |         |           |  |  |      |
|           |             |               |                     |           |           |           |         |          |         |         |           |  |  |      |

There are currently 9 different Transaction Promotion Types. The form displayed for Reward definition will vary based on the selected Promotion Type.

### Additional Points

This Promotion Type will Reward the customer with Additional Points deposited into their Loyalty account. The Reward Value represents the number of Additional Points to be received.

| Promotio       | n Maintena        | nce                  |                  |           |           |         |          |         |         |           | ? 11 |
|----------------|-------------------|----------------------|------------------|-----------|-----------|---------|----------|---------|---------|-----------|------|
| 🖶 Save 🔇       | Cancel            |                      |                  |           |           |         |          |         |         |           |      |
| You are editin | g Promotion '5' f | or Region 'All Regio | ons'.            |           |           |         |          |         |         |           |      |
| General        | Item Sets         | Transaction          | Timetable        | Customers | Employees | Tenders | Vouchers | Regions | Fascias | Locations |      |
| Туре           | Threshold         |                      |                  |           |           |         |          |         |         |           |      |
|                |                   |                      |                  |           |           |         |          |         |         |           |      |
| Promotio       | on Type*          | Α                    | dditional Points | Ŧ         |           |         |          |         |         |           |      |
| Reward         | /alue             | C                    |                  |           |           |         |          |         |         |           |      |
|                |                   |                      |                  |           |           |         |          |         |         |           |      |
|                |                   |                      |                  |           |           |         |          |         |         |           |      |

#### Amount Discount

This Promotion Type will Reward the customer with a currency Amount Discount applied to the transaction. The Reward Value represents the Discount Amount being applied to the transaction.

| Pro   | motion       | Maintenai        | nce                |                 |           |           |         |          |         |         |           | l |
|-------|--------------|------------------|--------------------|-----------------|-----------|-----------|---------|----------|---------|---------|-----------|---|
|       | Save 😣       | Cancel           |                    |                 |           |           |         |          |         |         |           |   |
| You a | re editing I | Promotion '5' fo | or Region 'All Reg | ions'.          |           |           |         |          |         |         |           |   |
| G     | eneral       | Item Sets        | Transaction        | Timetable       | Customers | Employees | Tenders | Vouchers | Regions | Fascias | Locations |   |
|       | Туре         | Threshold        |                    |                 |           |           |         |          |         |         |           |   |
|       | Promotion    | Туре*            |                    | Amount Discount | Ŧ         |           |         |          |         |         |           |   |
|       | Reward Va    | lue              |                    | \$0.00          |           |           |         |          |         |         |           |   |
|       |              |                  |                    |                 |           |           |         |          |         |         |           |   |
|       |              |                  |                    |                 |           |           |         |          |         |         |           |   |

#### Free Product Alert

This Promotion Type will Reward the customer with a Free Product. The intent is for this Promotion to be used for a "give-away" product that will be given to the customer by the operator upon qualification. As opposed to a Reward Value, this Promotion requires entry of the Free Product ID.

| P | romotion       | Maintenar        | nce                  |                  |           |               |         |          |         |         |           |  |
|---|----------------|------------------|----------------------|------------------|-----------|---------------|---------|----------|---------|---------|-----------|--|
| ļ | Save 😣         | Cancel           |                      |                  |           |               |         |          |         |         |           |  |
| Y | ou are editing | Promotion '5' fo | or Region 'All Regio | ons'.            |           |               |         |          |         |         |           |  |
|   | General        | Item Sets        | Transaction          | Timetable        | Customers | Employees     | Tenders | Vouchers | Regions | Fascias | Locations |  |
|   | Туре           | Threshold        |                      |                  |           |               |         |          |         |         |           |  |
|   | Promotio       | n Type*          | F                    | ree Product Aler | t ×       |               |         |          |         |         |           |  |
|   | Free Prod      | uct ID*          |                      |                  |           | Q Select Prod | luct    |          |         |         |           |  |
|   |                |                  |                      |                  |           |               |         |          |         |         |           |  |

### Gift Card

This Promotion Type will Reward the customer with a Gift Card to be used on a future purchase. During the tender process, the operator will be instructed to scan/swipe a gift card which will be activated for the specified amount. The Gift Card Type must be selected from the dropdown and the Gift Card Amount is specified in the Reward Value.

| Promotio       | n Maintena        | nce                 |           |           |           |         |          |         |         |           | ? ॥ | × |
|----------------|-------------------|---------------------|-----------|-----------|-----------|---------|----------|---------|---------|-----------|-----|---|
| 🖬 Save (       | Cancel            |                     |           |           |           |         |          |         |         |           |     |   |
| You are editin | g Promotion '5' f | or Region 'All Regi | ons'.     |           |           |         |          |         |         |           |     |   |
| General        | Item Sets         | Transaction         | Timetable | Customers | Employees | Tenders | Vouchers | Regions | Fascias | Locations |     |   |
| Туре           | Threshold         |                     |           |           |           |         |          |         |         |           |     |   |
| Promoti        | on Type*          | (                   | Sift Card | Ŧ         |           |         |          |         |         |           |     |   |
| Gift Card      | I Туре*           |                     |           | ٣         |           |         |          |         |         |           |     |   |
| Reward         | /alue             | :                   | \$0.00    |           |           |         |          |         |         |           |     |   |
|                |                   |                     |           |           |           |         |          |         |         |           |     |   |

#### % Discount

This Promotion Type will Reward the customer with a Percentage-based Discount applied to their transaction. The Reward Value represents the desired Discount Percentage. The Rounding Rule determines if the discount amount will always be rounded Up, Down or to the Closest amount. It is also possible to specify a Maximum Reward Saving so that the discount cannot exceed a particular currency value.

| Promo     | romotion Maintenance ? II X |                     |            |           |                    |              |          |         |         |           |  |  |
|-----------|-----------------------------|---------------------|------------|-----------|--------------------|--------------|----------|---------|---------|-----------|--|--|
| Save      | 🛞 Cancel                    |                     |            |           |                    |              |          |         |         |           |  |  |
| You are e | iting Promotion '5' f       | or Region 'All Regi | ons'.      |           |                    |              |          |         |         |           |  |  |
| Gener     | l Item Sets                 | Transaction         | Timetable  | Customers | Employees          | Tenders      | Vouchers | Regions | Fascias | Locations |  |  |
| Туре      | Threshold                   |                     |            |           |                    |              |          |         |         |           |  |  |
| Pron      | otion Type*                 | g                   | 6 Discount | ¥         |                    |              |          |         |         |           |  |  |
| Rewa      | rd Value                    | (                   | 196        |           |                    |              |          |         |         |           |  |  |
| Rour      | ding Rule*                  | ſ                   | Down       |           | v                  |              |          |         |         |           |  |  |
| Max       | Maximum Reward Saving       |                     | 0.00       | (Zero mea | ns value will neve | r be capped) |          |         |         |           |  |  |

#### **Points Multiplier**

This Promotion Type will Reward the customer with Additional Points deposited into their Loyalty account. The amount of Points is determined by multiplying the Points earned in the transaction by the Reward Value.

| romoti       | n Maintenai         | nce                  |                  |           |           |         |          |         |         |           |  |  |  |
|--------------|---------------------|----------------------|------------------|-----------|-----------|---------|----------|---------|---------|-----------|--|--|--|
| Save         | Save 🛛 Cancel       |                      |                  |           |           |         |          |         |         |           |  |  |  |
| You are edit | ng Promotion '5' fo | or Region 'All Regio | ons'.            |           |           |         |          |         |         |           |  |  |  |
| General      | Item Sets           | Transaction          | Timetable        | Customers | Employees | Tenders | Vouchers | Regions | Fascias | Locations |  |  |  |
| Туре         | Threshold           |                      |                  |           |           |         |          |         |         |           |  |  |  |
| Promo        | ion Type*           | Ρ                    | oints Multiplier | ٣         |           |         |          |         |         |           |  |  |  |
| Reward       | Value               | 0                    |                  |           |           |         |          |         |         |           |  |  |  |

#### Points Rate

This Promotion Type will Reward the customer with Additional Points deposited into their Loyalty account. The amount of Points is determined by adding the number of Points earned in the transaction to the number of Points that would be earned in the transaction using the Points rate entered as the Reward Value.

| Promotio                                                                      | n Maintenar     | nce         |                 |           |                |         |          |         |         |           | ? II ? |  |
|-------------------------------------------------------------------------------|-----------------|-------------|-----------------|-----------|----------------|---------|----------|---------|---------|-----------|--------|--|
| 🖥 Save 🧿 Cancel<br>You are editing Promotion '4' for Region 'United Kingdom'. |                 |             |                 |           |                |         |          |         |         |           |        |  |
| General                                                                       | Item Sets       | Transaction | Timetable       | Customers | Employees      | Tenders | Vouchers | Regions | Fascias | Locations |        |  |
| Туре                                                                          | Threshold       |             |                 |           |                |         |          |         |         |           |        |  |
| Promoti                                                                       | on Type*        | F           | Promotion Coupo | n •       |                |         |          |         |         |           |        |  |
| Promoti                                                                       | on Voucher Type |             |                 |           |                | ٣       |          |         |         |           |        |  |
| Promoti                                                                       | on Coupon Prod  | uct ID*     |                 |           | Q, Select Prod | uct     |          |         |         |           |        |  |

#### Promotion Coupon

This Promotion Type will Reward the customer with a printed Coupon to use on a future purchase. This Promotion Type requires specification of the Promotion Coupon Product ID, which will be used as a qualifier on redemption, and the Promotion Voucher Type which defines the information to be printed.

| Promotion                                                  | n Maintena             | nce         |                 |           |             |         |          |         |         |           |  |  |
|------------------------------------------------------------|------------------------|-------------|-----------------|-----------|-------------|---------|----------|---------|---------|-----------|--|--|
| Save Save                                                  |                        |             |                 |           |             |         |          |         |         |           |  |  |
| You are editing Promotion '4' for Region 'United Kingdom'. |                        |             |                 |           |             |         |          |         |         |           |  |  |
| General                                                    | Item Sets              | Transaction | Timetable       | Customers | Employees   | Tenders | Vouchers | Regions | Fascias | Locations |  |  |
| Type                                                       | Threshold              |             |                 |           |             |         |          |         |         |           |  |  |
| .984                                                       | 111 0011010            |             |                 |           |             |         |          |         |         |           |  |  |
| Promotio                                                   | n Type*                | 1           | Promotion Coupo | n v       |             |         |          |         |         |           |  |  |
| Promotic                                                   | Promotion Voucher Type |             |                 |           |             | *       |          |         |         |           |  |  |
| Promotic                                                   | n Coupon Prod          | uct ID*     |                 |           | 9           |         |          |         |         |           |  |  |
|                                                            |                        |             |                 |           | Select Prod | luct    |          |         |         |           |  |  |

### Spend X get Y

This Promotion Type will Reward the customer with a currency Amount Discount applied to the transaction. While similar to the Amount Discount Promotion Type, there are 2 key differences. First, the Threshold must be expressed in terms of transaction currency value (thresholds are discussed in a later section). Second, the Reward amount will be applied every time the Threshold is met. For example, if the promotion is setup as Spend £50 get £5 a £100 transaction would get £10 and a £150 transaction would get £15 and so on. The Reward Value should be equal to the lowest level currency Discount Amount.

| Promotio       | n Maintena        | nce               |               |           |           |         |          |         |         |           |  |  | ? II X |
|----------------|-------------------|-------------------|---------------|-----------|-----------|---------|----------|---------|---------|-----------|--|--|--------|
| 🖬 Save 🔇       | Cancel            |                   |               |           |           |         |          |         |         |           |  |  |        |
| You are editin | g Promotion '4' f | or Region 'United | Kingdom'.     |           |           |         |          |         |         |           |  |  |        |
| General        | Item Sets         | Transaction       | Timetable     | Customers | Employees | Tenders | Vouchers | Regions | Fascias | Locations |  |  |        |
| Туре           | Threshold         |                   |               |           |           |         |          |         |         |           |  |  |        |
| Promotio       | on Type*          |                   | Spend X Get Y | Ŧ         |           |         |          |         |         |           |  |  |        |
| Reward         | /alue             |                   | £0.00         |           |           |         |          |         |         |           |  |  |        |
|                |                   |                   |               |           |           |         |          |         |         |           |  |  |        |
|                |                   |                   |               |           |           |         |          |         |         |           |  |  |        |

# Transaction Threshold Types

All Transaction Promotions utilise the same form to define qualification Threshold.

| Promotio       | n Maintena        | nce               |             |           |           |         |          |         |         |           |  |  |  | ? | II X |
|----------------|-------------------|-------------------|-------------|-----------|-----------|---------|----------|---------|---------|-----------|--|--|--|---|------|
| 🖶 Save 🔇       | Cancel            |                   |             |           |           |         |          |         |         |           |  |  |  |   |      |
| You are editin | g Promotion '4' f | or Region 'United | l Kingdom'. |           |           |         |          |         |         |           |  |  |  |   |      |
| General        | Item Sets         | Transaction       | Timetable   | Customers | Employees | Tenders | Vouchers | Regions | Fascias | Locations |  |  |  |   |      |
| Туре           | Threshold         |                   |             |           |           |         |          |         |         |           |  |  |  |   |      |
| Thresho        | d Type            |                   | Count       |           | ¥         |         |          |         |         |           |  |  |  |   |      |
| Threshol       | d Value           |                   | 0           |           |           |         |          |         |         |           |  |  |  |   |      |
|                |                   |                   |             |           |           |         |          |         |         |           |  |  |  |   |      |
|                |                   |                   |             |           |           |         |          |         |         |           |  |  |  |   |      |

There are 4 Threshold Types that can be used with Transaction Promotions:

- Count: The number of items in the Transaction
- Value: The value of all items in the Transaction
- Points: The number of loyalty points earned in the Transaction
- Points Balance: The customer's current loyalty points balance

After selecting the Threshold Type from the dropdown, enter the desired Threshold Value in the provided field.

If the Promotion has been configured to "Alert Operator When Nearly Triggered" an additional Threshold field will be shown. This is labeled as the Alert Threshold and represents the condition that must be satisfied to trigger the alert.

| Promotic      | n Maintena         | nce                 |           |           |           |         |          |         |         |           |  |  | ? II X |
|---------------|--------------------|---------------------|-----------|-----------|-----------|---------|----------|---------|---------|-----------|--|--|--------|
| Save          | 8 Cancel           |                     |           |           |           |         |          |         |         |           |  |  |        |
| You are editi | ng Promotion '2' f | or Region 'All Regi | ons'.     |           |           |         |          |         |         |           |  |  |        |
| General       | Item Sets          | Transaction         | Timetable | Customers | Employees | Tenders | Vouchers | Regions | Fascias | Locations |  |  |        |
| Type          | Threshold          |                     |           |           |           |         |          |         |         |           |  |  |        |
| Thresho       | ld Type            | C                   | Count     |           | v         |         |          |         |         |           |  |  |        |
| Thresho       | ld Value           | (                   |           |           |           |         |          |         |         |           |  |  |        |
| Alert Th      | reshold Value      | (                   | )         |           |           |         |          |         |         |           |  |  |        |
|               |                    |                     |           |           |           |         |          |         |         |           |  |  |        |
|               |                    |                     |           |           |           |         |          |         |         |           |  |  |        |
|               |                    |                     |           |           |           |         |          |         |         |           |  |  |        |
|               |                    |                     |           |           |           |         |          |         |         |           |  |  |        |

## **Item Sets**

Item sets are used to trigger Promotions based on the specific Items or groups of Items within the transaction. By using Item Sets, it is also possible to confine the Reward to a particular Item or group of Items. To define an Item Set, select the Item Sets tab and click "Add Item Set".

It is possible and common to create more than one Item Set within a Promotion. When more than one Item Set exists, all item sets must be satisfied for the Promotion to be triggered.

Similar to Transaction Promotions, Item Sets are defined by selecting the Promotion Type, defining the Reward and Threshold. Item Sets support all of the Promotion Types supported by Transaction Promotions plus several additional. The biggest difference with Item Sets is the process to define what products will satisfy the Item Set.

Multiple criteria are available for defining the products within an Item Set. Most commonly, products are included or exclude by Product ID, Brand, Product Groups or Merchandise Hierarchy.

To define an Item Set, select "Add Item Set" from the Item Sets tab.

| Promot                                                                   | ion Mainter     | ance     |         |        |                |           |        |  |  |  |  |  |
|--------------------------------------------------------------------------|-----------------|----------|---------|--------|----------------|-----------|--------|--|--|--|--|--|
| Save 2 Cancel                                                            |                 |          |         |        |                |           |        |  |  |  |  |  |
| You are editing item Set '2' for Promotion '8' for Region 'All Regions'. |                 |          |         |        |                |           |        |  |  |  |  |  |
| Туре                                                                     | Threshold       | Products | Context | Brands | Product Groups | MM Groups | Prices |  |  |  |  |  |
| Descrip                                                                  | Description*    |          |         |        |                |           |        |  |  |  |  |  |
|                                                                          | Description     |          |         |        |                |           |        |  |  |  |  |  |
| * Denotes                                                                | Promotion Type* |          | None    |        |                | ¥         |        |  |  |  |  |  |
|                                                                          |                 |          |         |        |                |           |        |  |  |  |  |  |
|                                                                          |                 |          |         |        |                |           |        |  |  |  |  |  |
|                                                                          |                 |          |         |        |                |           |        |  |  |  |  |  |
|                                                                          |                 |          |         |        |                |           |        |  |  |  |  |  |

On the Products tab, items can be explicitly Included or Excluded by adding the Product ID to the Included Products or Excluded Products list. Products can be added individually by entering the Product ID and clicking "Add Product ID".

| Pro   | motion Mainte           | nance            |                   |              |                |           |        | ? Ш >             |
|-------|-------------------------|------------------|-------------------|--------------|----------------|-----------|--------|-------------------|
|       | Save 😣 Cancel           |                  |                   |              |                |           |        |                   |
| You a | re editing Item Set '2' | for Promotion '8 | 8' for Region 'Al | l Regions'.  |                |           |        |                   |
| τı    | pe Threshold            | Products         | Context           | Brands       | Product Groups | MM Groups | Prices |                   |
|       | Included Products       | Excluded Pro     | ducts             |              |                |           |        |                   |
| 1     | This is the list of pro | lucts currently  | included in th    | e promotion: |                |           |        |                   |
|       |                         |                  |                   | ID           |                |           |        | Description       |
|       | -                       |                  |                   | -            |                |           |        |                   |
|       | + Add Produc            | t ID             |                   | 1            |                |           |        | Q Select Products |

Multiple Products can also be added at once by clicking "Select Products" and then using the Product Search function.

| Product Search        |                                           |            |                      |               |     |          | 2 II X |
|-----------------------|-------------------------------------------|------------|----------------------|---------------|-----|----------|--------|
| Product ID            |                                           |            |                      | Description   |     |          | Hide   |
| Product Type          |                                           | v          |                      | Product Group | - ¥ |          |        |
| Brand                 | Nike                                      | v          |                      | MM Group      | . v |          |        |
| Fascia                | -                                         | ¥          |                      | Range         | . • |          |        |
| Colour                | -                                         | ¥          |                      | Size          | - v |          |        |
| Style ID              |                                           |            |                      | Selling Code  |     |          |        |
| ▼ Apply Filters 🏷 Res | set Filters $b_{d_A \psi}^{h_{d_A} \psi}$ |            |                      |               |     |          |        |
|                       |                                           | Product ID | Product Description  |               |     | Salactad |        |
| 0 / i                 |                                           | 11110      | Men's Nike Ath Pants |               |     |          |        |
|                       |                                           | 111101     | Men's Nike Ath Pants |               |     |          |        |
|                       |                                           | 111107     | Men's Nike Ath Pants |               |     |          |        |
| • <i>• i</i>          |                                           | 111102     | Mens Nike Aut Paris  |               |     | 0        |        |
| 0 <i>1</i> 1          |                                           | 111103     | Men's Nike Ath Pants |               |     |          |        |
| ⊙∮i                   |                                           | 111104     | Men's Nike Ath Pants |               |     |          |        |
| ⊙∮i                   |                                           | 111105     | Men's Nike Ath Pants |               |     |          |        |
| ⊙∮i                   |                                           | 111106     | Men's Nike Ath Pants |               |     | 0        |        |
| ⊙ ∮ i                 |                                           | 111107     | Men's Nike Ath Pants |               |     |          |        |
| o / i                 |                                           | 111108     | Men's Nike Ath Pants |               |     |          |        |
| o / i                 |                                           | 12210      | Nike Athletic Shirt  |               |     |          |        |

 K
 Page 1 of 3
 ►
 H
 Page Size
 10

 ✓
 Select All
 ←
 Back
 X
 Un-select All
 →
 Apply Selection

Using the Product ID as described above to specifically Include or Exclude items from an Item Set can be cumbersome when dealing with large data sets. Therefore, it is more common to see Item Sets defined by using a combination of Brand, Product Groups and MM Group.

| Promotion Maintenance                                                   | ? II × |
|-------------------------------------------------------------------------|--------|
| Save 🔇 Cancel                                                           |        |
| You are editing item Set '1' for Promotion '8' for Region All Regions'. |        |
| Type Threshold Products Context Brands Product Groups MM Groups Prices  |        |
| Included Brands Excluded Brands                                         |        |
| This is the list of brands currently included in the promotion:         |        |
| ID Name                                                                 |        |
| · · ·                                                                   |        |
|                                                                         |        |
|                                                                         |        |

To add a Brand to the Include Brands or Excluded Brands list, select the desired Brand from the dropdown and click "Add Brand". If multiple Brands are included on a list, they will be treated as an 'OR' condition.

| Promot     | ion Mainten           | ance            |                 |               |                |           |        |      |  |  | ? II X |
|------------|-----------------------|-----------------|-----------------|---------------|----------------|-----------|--------|------|--|--|--------|
| Save       | 😣 Cancel              |                 |                 |               |                |           |        |      |  |  |        |
| You are ed | iting Item Set '1' fo | or Promotion '8 | for Region 'All | Regions'.     |                |           |        |      |  |  |        |
| Туре       | Threshold             | Products        | Context         | Brands        | Product Groups | MM Groups | Prices |      |  |  |        |
| Inclu      | ded Product Group     | ps Exclud       | ed Product Gro  | ups           |                |           |        |      |  |  |        |
| This i     | s the list of produ   | uct groups cur  | rently included | d in the pron | notion:        |           |        |      |  |  |        |
|            |                       |                 |                 |               |                |           |        |      |  |  |        |
|            |                       |                 |                 | ID            |                |           |        | Name |  |  |        |
|            |                       |                 |                 |               |                |           |        | -    |  |  |        |
|            | + Add Product         | Group Add Pro   | oduct Group     | Benn          | eton (Shirts)  |           | •      |      |  |  |        |

To add a Product Group to the Included Product Groups or Excluded Product Groups list, select the desired Product Group from the dropdown and click "Add Product Group". If multiple Product Groups are included on a list, they will be treated as an 'OR' condition by default. However, when multiple Product Groups are included on a list, an additional option of "An item must match all product groups" will become available. If this option is selected, the list of Product Groups will be treated as an 'AND' condition.

| Promotion Maintenance                                                                                                    |                             |             | ? и         | x |
|----------------------------------------------------------------------------------------------------|-----------------------------|-------------|-------------|---|
| Save Cancel You are editing Item Set '1' for Promotion '8' for Region 'All Reg                                                                 | ions'.                      |             |             |   |
| Type Threshold Products Context I                                                                                                    | Brands Product Groups MM Gr | oups Prices |             |   |
| Included Product Groups Excluded Product Groups This is the list of product groups currently included in An item must match all product groups | the promotion:              |             |             |   |
|                                                                                                    | ID                          |             | Name        |   |
| m                                                                                                    | BOYS_SHIRTS                 |             | Boys Shirts |   |
| m                                                                                                    | MENS_SHIRTS                 |             | Mens Shirts |   |
| + Add Product Group Add Product Group                                                                                                    | Benneton (Shirts)           | Ŧ           |             |   |

To add an MM Group to the Included MM Groups or Excluded MM Groups list, select the desired MM Group from the dropdown and click "Add MM Group". It is important to note when selecting an MM Group all subgroups will also be included.

| Promo      | tion Maintenar            | ice          |                 |              |                      |           |        |   |      | ? II × |
|------------|---------------------------|--------------|-----------------|--------------|----------------------|-----------|--------|---|------|--------|
| 🔒 Save     | S Cancel                  |              |                 |              |                      |           |        |   |      |        |
| You are ed | liting Item Set '1' for I | romotion '8' | for Region 'All | Regions'.    |                      |           |        |   |      |        |
| Туре       | Threshold                 | Products     | Context         | Brands       | Product Groups       | MM Groups | Prices |   |      |        |
| Inclu      | ded MM Groups             | Excluded N   | 1M Groups       |              |                      |           |        |   |      |        |
| This       | s the list of mm gro      | ups currentl | y included in   | the promotic | en:                  |           |        |   |      |        |
|            |                           |              |                 | ID           |                      |           |        |   | Name |        |
|            | ۵.                        |              |                 | APPL_N       | /IEN                 |           |        |   | Men  |        |
|            | + Add MM Group            | Add MM Gr    | oup             | ACCES        | SORIES - Accessories |           |        | ¥ |      |        |
|            |                           |              |                 |              |                      |           |        |   |      |        |
|            |                           |              |                 |              |                      |           |        |   |      |        |
|            |                           |              |                 |              |                      |           |        |   |      |        |

When defining Item Sets using these general features, they can be combined with 'AND' logic. For example, it is possible include a specific MM Group by selecting it on the Included MM Groups tab but exclude items that are of a specific Brand in the MM Group by also selecting the Brand on the Excluded Brands tab.

# Item Set Promotion Types

There are 19 base Item Set Promotion Types. As with Transaction Promotions, the information required to define the associated Reward will vary based on the selected Promotion Type.

### None

It is possible and common to define an Item Set with a Promotion Type of "None". This is typically done in Promotions where the items required to qualify for a promotion are different than the items to which a Reward will be applied. Take the following promotion as an example: 10% off accessory items with a Tablet purchase. This Promotion would use 2 items sets. One Item Set would be the qualifying purchase of a Tablet. This Item Set would have a Promotion Type of "None" since no Reward is being applied to the Tablet. The second Item Set would be for the accessory purchase with Promotion Type of "None" which is discussed later.

| Promo      | ion Mainter          | ance            |                   |           |                |           |        |
|------------|----------------------|-----------------|-------------------|-----------|----------------|-----------|--------|
| Save       | 🛞 Cancel             |                 |                   |           |                |           |        |
| You are eo | iting Item Set '2' f | or Promotion '8 | ' for Region 'All | Regions'. |                |           |        |
| Type       | Threshold            | Products        | Context           | Brands    | Product Groups | MM Groups | Prices |
| Descri     | tion*                |                 | Item Set #1       |           |                |           |        |
| Promo      | tion Type*           |                 | None              |           |                | Ŧ         |        |
| * Denote:  | Mandatory            |                 |                   |           |                |           |        |
|            |                      |                 |                   |           |                |           |        |
|            |                      |                 |                   |           |                |           |        |
|            |                      |                 |                   |           |                |           |        |
|            |                      |                 |                   |           |                |           |        |

### Additional Points

This Promotion Type will Reward the customer with Additional Points deposited into their Loyalty account. The Reward Value represents the number of Additional Points to be received.

| ition '8' for Region 'All Regions'.<br>Jots Context Brands | Product Groups              |           |                  |
|------------------------------------------------------------|-----------------------------|-----------|------------------|
| ition '8' for Region 'All Regions'.<br>Icts Context Brands | Product Groups              |           |                  |
| otion '8' for Region 'All Regions'.<br>ucts Context Brands | Product Groups              |           |                  |
| ucts Context Brands                                        | Product Groups              |           |                  |
|                                                            |                             | MM Groups | Prices           |
| Item Set #1                                                |                             |           |                  |
| Additional Points                                          |                             | •         |                  |
| 0                                                          |                             |           |                  |
|                                                            |                             |           |                  |
|                                                            |                             |           |                  |
|                                                            |                             |           |                  |
| lter<br>Add                                                | n Set #1<br>ditional Points | ns Set #1 | Itional Points * |

#### Amount Discount

This Promotion Type will Reward the customer with a currency Amount Discount. The Reward Value represents the Discount Amount being applied singularly to the Item/Group of Items in the transaction defined by the Item Set.

| Promot     | ion Mainten         | ance            |                |           |                |           |        |
|------------|---------------------|-----------------|----------------|-----------|----------------|-----------|--------|
| Save Save  | S Cancel            |                 |                |           |                |           |        |
| You are ed | ting item Set '2' f | or Promotion 's | Tor Region All | Regions". |                |           |        |
| Type       | Threshold           | Products        | Context        | Brands    | Product Groups | MM Groups | Prices |
| Descrip    | tion*               |                 | Item Set #1    |           |                |           |        |
|            |                     |                 | 1 (P)          |           |                |           |        |
| Promot     | ion Type"           |                 | Amount Disc    | ount      |                | Ŧ         |        |
| Reward     | Value               |                 | \$0.00         |           |                |           |        |
| * Denotes  | Mandatory           |                 |                |           |                |           |        |
|            |                     |                 |                |           |                |           |        |
|            |                     |                 |                |           |                |           |        |
|            |                     |                 |                |           |                |           |        |

#### Amount Discount by Item

This Promotion Type will Reward the customer with a currency Amount Discount. The Reward Value represents the Discount Amount being applied to each item in the transaction defined by the Item Set.

| Promot     | ion Mainten         | ance            |                 |              |                |           |        |
|------------|---------------------|-----------------|-----------------|--------------|----------------|-----------|--------|
| 🔒 Save     | ⊗ Cancel            |                 |                 |              |                |           |        |
| You are ed | ting Item Set '2' f | or Promotion '8 | for Region 'All | Regions'.    |                |           |        |
| Туре       | Threshold           | Products        | Context         | Brands       | Product Groups | MM Groups | Prices |
| Descrip    | tion*               |                 | Item Set #1     |              |                |           |        |
| Promot     | on Type*            |                 | Amount Disc     | ount by Item |                | Ŧ         |        |
| Reward     | Value               |                 | \$0.00          |              |                |           |        |
| * Denotes  | Mandatory           |                 |                 |              |                |           |        |
|            |                     |                 |                 |              |                |           |        |
|            |                     |                 |                 |              |                |           |        |
|            |                     |                 |                 |              |                |           |        |

#### Cheapest/Closest/Dearest Products Free

This Promotion Type will Reward the customer by fully discounting a designated number of items in the Item Set. Commonly thought of in terms of a BOGO-type offer, this Promotion provides some amount of product at a 100% discount when the qualifying purchase is made. The variations of Cheapest, Closest and Dearest permit control over which item in the group will provided free. When selecting this promotion type, the Number Of Free Products is specified on the Type tab.

| Promot      | ion Mainter         | ance            |                 |             |                |           |        |
|-------------|---------------------|-----------------|-----------------|-------------|----------------|-----------|--------|
| Save        | S Cancel            |                 |                 |             |                |           |        |
| You are edi | ting Item Set '2' f | or Promotion '8 | for Region 'All | Regions'.   |                |           |        |
| Туре        | Threshold           | Products        | Context         | Brands      | Product Groups | MM Groups | Prices |
| Descrip     | tion*               |                 | Item Set #1     |             |                |           |        |
| Promot      | on Type*            |                 | Cheapest Pr     | oducts Free |                | Ŧ         |        |
| Number      | Of Free Produc      | ts              | 1               |             |                |           |        |
| * Denotes   | Mandatory           |                 |                 |             |                |           |        |
|             |                     |                 |                 |             |                |           |        |
|             |                     |                 |                 |             |                |           |        |
|             |                     |                 |                 |             |                |           |        |

#### % Discount (Cheapest/Closest/Dearest Products)

This Promotion Type will Reward the customer by applying a % Discount to a designated number of items in the Item Set. Similar to the previous Promotion, this Promotion Type offers the Cheapest, Closest and Dearest variants to control which item(s) are to receive the discount. This Promotion Type requires the Number of Items to Discount, the Discount Rate and the Rounding Rule to be specified on the Type tab.

| Promot     | ion Mainten          | ance            |                 |              |                |           |        |
|------------|----------------------|-----------------|-----------------|--------------|----------------|-----------|--------|
| Save       | 😣 Cancel             |                 |                 |              |                |           |        |
| You are ed | iting Item Set '2' f | or Promotion '8 | for Region 'All | Regions'.    |                |           |        |
| Туре       | Threshold            | Products        | Context         | Brands       | Product Groups | MM Groups | Prices |
| Descrip    | tion*                |                 | Item Set #1     |              |                |           |        |
| Promot     | ion Type*            |                 | % Discount (    | Cheapest Pro | ducts)         | Ŧ         |        |
| Numbe      | r of Items To Dis    | count           | 1               |              |                |           |        |
| Discour    | nt Rate              |                 | 0%              |              |                |           |        |
| Roundi     | ng Rule              |                 | Down            |              | Ŧ              |           |        |
| * Denotes  | Mandatory            |                 |                 |              |                |           |        |

### Fixed Price

This Promotion Type will Reward the customer by applying a Fixed Price to a group of items as defined in the Item Set. A Fixed Price Promotion Type is frequently used when selling a bundle of items at a promotional price independent of their regular prices (i.e., buy any shirt and tie for £100). The promotional selling price is specified in the Reward Value not a discount amount.

| Promot     | ion Mainten          | ance            |                   |           |                |           |        |
|------------|----------------------|-----------------|-------------------|-----------|----------------|-----------|--------|
| Save       | 😣 Cancel             |                 |                   |           |                |           |        |
| You are ed | iting Item Set '2' f | or Promotion '8 | ' for Region 'All | Regions'. |                |           |        |
| Type       | Threshold            | Products        | Context           | Brands    | Product Groups | MM Groups | Prices |
| Descrip    | tion*                |                 | Item Set #1       |           |                |           |        |
| Promot     | ion Type*            |                 | Fixed Price       |           |                | Ŧ         |        |
| Reward     | Value                |                 | \$0.00            |           |                |           |        |
| * Denotes  | Mandatory            |                 |                   |           |                |           |        |
|            |                      |                 |                   |           |                |           |        |
|            |                      |                 |                   |           |                |           |        |

#### Fixed Price by Item

This Promotion Type will Reward the customer by applying a Fixed Price to each item as defined by the item set. In contrast to the previous Promotion Type, Fixed Price by Item establishes a promotional selling price for each individual item as opposed to setting a price for a group/bundle of items. The promotional selling price is specified in the Reward Value not a discount amount.

| Promoti     | ion Mainten         | ance            |                 |           |                |           |        |
|-------------|---------------------|-----------------|-----------------|-----------|----------------|-----------|--------|
| Save        | ⊗ Cancel            |                 |                 |           |                |           |        |
| You are edi | ting Item Set '2' f | or Promotion '8 | for Region 'All | Regions'. |                |           |        |
| Туре        | Threshold           | Products        | Context         | Brands    | Product Groups | MM Groups | Prices |
| Descript    | tion*               |                 | ltem Set #1     |           |                |           |        |
|             |                     |                 |                 |           |                |           |        |
| Promoti     | on Type*            |                 | Fixed Price b   | y Item    |                | •         |        |
| Reward      | Value               |                 | \$0.00          |           |                |           |        |
| * Denotes I | Mandatory           |                 |                 |           |                |           |        |
|             |                     |                 |                 |           |                |           |        |
|             |                     |                 |                 |           |                |           |        |

#### Offer-Price Promotion

This Promotion Type will Reward the customer by applying an alternative Price Type for the items as defined by the Item Set. The Price Type that is being used for the Promotion is selected on the Type tab.

| Promo     | tion Mainter          | ance            |             |                  |                |           |        |
|-----------|-----------------------|-----------------|-------------|------------------|----------------|-----------|--------|
| 🔒 Save    | S Cancel              |                 |             |                  |                |           |        |
| You are e | diting Item Set '2' f | or Promotion '8 | ' for Regio | n 'All Regions'. |                |           |        |
| Туре      | Threshold             | Products        | Conte       | t Brands         | Product Groups | MM Groups | Prices |
| Descri    | ption*                |                 |             | Item Set #1      |                |           |        |
|           |                       |                 |             |                  |                |           |        |
| Promo     | tion Type*            |                 |             | Offer-Price Pron | otion          |           | *      |
| Price 1   | уре                   |                 |             | Retail Unit      | Ψ.             |           |        |
| Price a   | pplies to subseq      | uent item set r | ewards      |                  |                |           |        |
| * Denote  | s Mandatory           |                 |             |                  |                |           |        |
|           |                       |                 |             |                  |                |           |        |

#### Free Product Alert

This Promotion Type will Reward the customer with a Free Product. The intent is for this Promotion to be used for a "give-away" product that will be given to the customer by the operator upon qualification. This Promotion Type requires entry of the Free Product ID. Optionally, it is possible to display a specific Alert Message to the operator and require them to acknowledge using the Force Acknowledge Alert option.

| romo       | tion Mainter          | ance            |                   |           |                |           |        |
|------------|-----------------------|-----------------|-------------------|-----------|----------------|-----------|--------|
| 🖌 Save     | Cancel                |                 |                   |           |                |           |        |
| You are ec | diting Item Set '2' f | or Promotion '8 | ' for Region 'All | Regions'. |                |           |        |
| Type       | Threshold             | Products        | Context           | Brands    | Product Groups | MM Groups | Prices |
| Descri     | ption*                |                 | Item Set #1       |           |                |           |        |
| Promo      | tion Type*            |                 | Free Product      | Alert     |                | ٣         |        |
| Free Pr    | roduct ID*            |                 |                   |           | Q, Select I    | Product   |        |
| Force A    | Acknowledge Ale       | rt              |                   |           |                |           |        |
| Alert N    | lessage               |                 |                   |           |                |           |        |
| * Denotes  | s Mandatory           |                 |                   |           |                |           |        |

#### Gift Card

This Promotion Type will Reward the customer with a Gift Card to be used on a future purchase. During the tender process, the operator will be instructed to scan/swipe a gift card which will be activated for the specified amount. The Gift Card Type must be selected from the dropdown and the Gift Card Amount is specified in the Reward Value.

| Promot      | ion Mainten         | ance            |                 |           |                |           |        |
|-------------|---------------------|-----------------|-----------------|-----------|----------------|-----------|--------|
| Save        | 8 Cancel            |                 |                 |           |                |           |        |
| You are edi | ting Item Set '2' f | or Promotion '8 | for Region 'All | Regions'. |                |           |        |
| Туре        | Threshold           | Products        | Context         | Brands    | Product Groups | MM Groups | Prices |
| Descrip     | tion*               |                 | Item Set #1     |           |                |           |        |
| Promot      | ion Type*           |                 | Gift Card       |           |                | ٣         |        |
| Gift Car    | d Type*             |                 |                 |           | •              |           |        |
| Reward      | Value               |                 | \$0.00          |           |                |           |        |
| * Denotes   | Mandatory           |                 |                 |           |                |           |        |
|             |                     |                 |                 |           |                |           |        |

#### % Discount

This Promotion Type will Reward the customer with a Percentage-based Discount applied to the items defined by the Item Set. The Reward Value represents the desired Discount Percentage. The Rounding Rule determines if the discount amount will always be rounded Up, Down or to the Closest amount. It is also possible to specify a Maximum Reward Saving so that the discount cannot exceed a particular currency value.

| Promo      | tion Mainter          | ance            |                   |           |                         |                  |        |
|------------|-----------------------|-----------------|-------------------|-----------|-------------------------|------------------|--------|
| B Save     | S Cancel              |                 |                   |           |                         |                  |        |
| You are ed | diting Item Set '2' f | or Promotion '8 | ' for Region 'All | Regions'. |                         |                  |        |
| Туре       | Threshold             | Products        | Context           | Brands    | Product Groups          | MM Groups        | Prices |
|            |                       |                 |                   |           |                         |                  |        |
| Descri     | ption*                |                 | Item Set #1       |           |                         |                  |        |
| Promo      | tion Type*            |                 | % Discount        |           |                         | *                |        |
|            |                       |                 |                   |           |                         |                  |        |
| Discou     | nt Rate               |                 | 0%                |           |                         |                  |        |
| Round      | ing Rule              |                 | Down              |           | ×                       |                  |        |
|            |                       |                 |                   |           |                         |                  |        |
| Maxim      | um Reward Savi        | ng              | \$0.00            | (         | Zero means value will r | never be capped) |        |
| * Denote:  | Mandatory             |                 |                   |           |                         |                  |        |

#### **Points Multiplier**

This Promotion Type will Reward the customer with Additional Points deposited into their Loyalty account. The amount of Points is determined by multiplying the Points earned by the items contained within the Item Set by the Reward Value.

| Promo      | tion Mainter          | ance            |                   |           |                |           |        |
|------------|-----------------------|-----------------|-------------------|-----------|----------------|-----------|--------|
| B Save     | ⊗ Cancel              |                 |                   |           |                |           |        |
| You are ed | liting Item Set '2' f | or Promotion '8 | ' for Region 'All | Regions'. |                |           |        |
|            | -                     |                 |                   |           |                |           |        |
| Type       | Threshold             | Products        | Context           | Brands    | Product Groups | MM Groups | Prices |
|            |                       |                 |                   |           |                |           |        |
| Descri     | otion*                |                 | Item Set #1       |           |                |           |        |
|            |                       |                 |                   |           |                |           |        |
| Promo      | tion Type*            |                 | Points Multip     | plier     |                | v         |        |
|            |                       |                 |                   |           |                |           |        |
| Rewar      | d Value               |                 | 0                 |           |                |           |        |
| * Denotes  | Mandatory             |                 |                   |           |                |           |        |
|            |                       |                 |                   |           |                |           |        |
|            |                       |                 |                   |           |                |           |        |
|            |                       |                 |                   |           |                |           |        |
|            |                       |                 |                   |           |                |           |        |

#### Voucher

This Promotion Type will Reward the customer with a Voucher to be used on a future purchase. The Voucher Type is selected from a dropdown containing all Vouchers available within the Promotion's selected Region.

| ion Mainten         | ance                                                                                                 |                                                                                   |                                                                                                    |                                                                                                    |                                                                                                    |                                                                                                    |
|---------------------|----------------------------------------------------------------------------------------------------|-----------------------------------------------------------------------------------|----------------------------------------------------------------------------------------------------|----------------------------------------------------------------------------------------------------|----------------------------------------------------------------------------------------------------|----------------------------------------------------------------------------------------------------|
| 8 Cancel            |                                                                                                    |                                                                                   |                                                                                                    |                                                                                                    |                                                                                                    |                                                                                                    |
| ting Item Set '2' f | or Promotion '8                                                                                      | ' for Region 'All                                                                 | Regions'.                                                                                                    |                                                                                                    |                                                                                                    |                                                                                                    |
| Threshold           | Products                                                                                             | Context                                                                           | Brands                                                                                                    | Product Groups                                                                                                    | MM Groups                                                                                                    | Prices                                                                                                    |
| tion*               |                                                                                                    | Item Set #1                                                                       |                                                                                                    |                                                                                                    |                                                                                                    |                                                                                                    |
| ion Type*           |                                                                                                    | Voucher                                                                           |                                                                                                    |                                                                                                    | Ŧ                                                                                                    |                                                                                                    |
| r Туре              |                                                                                                    | Promo Vouci                                                                       | her US                                                                                                    |                                                                                                    | Ŧ                                                                                                    |                                                                                                    |
| Mandatory           |                                                                                                    |                                                                                   |                                                                                                    |                                                                                                    |                                                                                                    |                                                                                                    |
|                     |                                                                                                    |                                                                                   |                                                                                                    |                                                                                                    |                                                                                                    |                                                                                                    |
|                     |                                                                                                    |                                                                                   |                                                                                                    |                                                                                                    |                                                                                                    |                                                                                                    |
|                     | ion Mainten<br>Cancel<br>ting Item Set 2: f<br>Threshold<br>tion*<br>ion Type*<br>rType<br>Mandatory | ion Maintenance Cancel Cancel Threshold Products tion* ion Type* r Type Mandatory | ion Maintenance Cancel Iting Item Set 2: for Promotion '8' for Region Xill Threshold Products Context tion* Item Set #1 ion Type* Voucher r Type Promo Vouc Mandatory | ion Maintenance  Cancel  Threshold Products Context Brands  tion*  ttem Set #1  rType* Promo Voucher  rType Mandatory | Image: Second second second | ion Maintenance         Image: Cancel         Threshold       Products         Context       Brands       Product Groups         MM Groups       Image: Context       Brands       Product Groups         tion*       Item Set #1       Image: Context       Image: Context         tion*       Item Set #1       Image: Context       Image: Context         tion*       Item Set #1       Image: Context       Image: Context         tion*       Item Set #1       Image: Context       Image: Context         tion*       Item Set #1       Image: Context       Image: Context         tion*       Item Set #1       Image: Context       Image: Context         tion*       Item Set #1       Image: Context       Image: Context         tion*       Item Set #1       Image: Context       Image: Context         tion*       Item Set #1       Image: Context       Image: Context         tion*       Image: Context       Image: Context       Image: Context         tion*       Image: Context       Image: Context       Image: Context         tion*       Image: Context       Image: Context       Image: Context         tion*       Image: Context       Image: Context       Image: Context< |

#### Promotion Coupon

This Promotion Type will Reward the customer with a Promotion Coupon to be used on a future purchase. The Coupon Product ID is entered directly on the Type tab or it can be found by clicking "Select Product" and using the Product Search application.

| Promot      | ion Mainter         | ance             |                   |           |                |           |        |
|-------------|---------------------|------------------|-------------------|-----------|----------------|-----------|--------|
| F Save      | 8 Cancel            |                  |                   |           |                |           |        |
| You are edi | ting Item Set '2' f | or Promotion '8' | ' for Region 'All | Regions'. |                |           |        |
| Type        | Threshold           | Products         | Context           | Brands    | Product Groups | MM Groups | Prices |
| Descrip     | tion*               |                  | Item Set #1       |           |                |           |        |
| Promot      | ion Type*           |                  | Promotion C       | oupon     |                | Ŧ         |        |
| Promot      | ion Coupon Pro      | duct ID*         |                   |           | Q, Select P    | roduct    |        |
| * Denotes   | Mandatory           |                  |                   |           |                |           |        |
|             |                     |                  |                   |           |                |           |        |
|             |                     |                  |                   |           |                |           |        |

Within Product Maintenance, there is a special Product Type of Promotional Coupon Product. By creating a Product to represent a Promotional Coupon, that Product ID can be included in an Item Set of the Promotion it is designed to trigger. A Promotional Coupon Product is a simple way of issuing coupons when single use or serial number tracking is not required.

#### Spend X Get Free Product

This Promotion Type will Reward the customer with a Free Product after meeting a currency spend Threshold within the Item Set. The intent is for this Promotion to be used for a "give-away" product that will be given to the customer by the operator upon qualification. This Promotion Type requires entry of the Free Product ID which can be done directly or located with Product Search by clicking "Select Product".

| Promot          | ion Mainten | ance            |                 |              |                |           |        |
|-----------------|-------------|-----------------|-----------------|--------------|----------------|-----------|--------|
| Save You are ed | Cancel      | or Promotion '8 | for Region 'All | Regions'.    |                |           |        |
| Туре            | Threshold   | Products        | Context         | Brands       | Product Groups | MM Groups | Prices |
| Descrip         | tion*       |                 | ltem Set #1     |              |                |           |        |
| Promot          | on Type*    |                 | Spend X Get     | Free Product |                | Ŧ         |        |
| Free Pro        | duct ID*    |                 |                 |              | Q, Select P    | Product   |        |
| * Denotes       | Mandatory   |                 |                 |              |                |           |        |
|                 |             |                 |                 |              |                |           |        |

#### Spend X Get Y

This Promotion Type will Reward the customer with a currency Amount Discount applied to the items as defined in the Item Set. While similar to the Amount Discount Promotion Type, there are 2 key differences. First, the Threshold must be expressed in terms of transaction currency value (thresholds are discussed in a later section). Second, the Reward amount will be applied every time the Threshold is met.

| Promot     | ion Mainter          | ance            |                   |           |                |           |        |
|------------|----------------------|-----------------|-------------------|-----------|----------------|-----------|--------|
| Save       | 😣 Cancel             |                 |                   |           |                |           |        |
| You are ed | iting Item Set '2' f | or Promotion '8 | ' for Region 'All | Regions'. |                |           |        |
| Туре       | Threshold            | Products        | Context           | Brands    | Product Groups | MM Groups | Prices |
| Descrip    | tion*                |                 | Item Set #1       |           |                |           |        |
| Promot     | ion Type*            |                 | Spend X Get       | Y         |                | Ŧ         |        |
| Reward     | Value                |                 | \$0.00            |           |                |           |        |
| * Denotes  | Mandatory            |                 |                   |           |                |           |        |
|            |                      |                 |                   |           |                |           |        |
|            |                      |                 |                   |           |                |           |        |
|            |                      |                 |                   |           |                |           |        |

### Fee Override

This Promotion Type will Reward the customer by applying either a promotional fixed selling price or discount percentage to an item that is specifically a Fee Product Item. Some examples may be shipping, delivery or installation fees. To specify a selling price for the Fee Product Item it should be entered in the Reward Value. Alternatively, a discount percentage can be entered in the Reward Rate with the appropriate Rounding Rule.

| Promot      | ion Mainten         | ance            |                   |           |                |           |        |
|-------------|---------------------|-----------------|-------------------|-----------|----------------|-----------|--------|
| Save        | 😣 Cancel            |                 |                   |           |                |           |        |
| You are edi | ting Item Set '2' f | or Promotion '8 | ' for Region 'All | Regions'. |                |           |        |
| Туре        | Threshold           | Products        | Context           | Brands    | Product Groups | MM Groups | Prices |
| Descrip     | tion*               |                 | Item Set #1       |           |                |           |        |
| Promot      | on Type*            |                 | Fee Override      | •         |                | ٣         |        |
| Reward      | Value               |                 | \$0.00            |           |                |           |        |
| Reward      | Rate                |                 | 0%                |           |                |           |        |
| Roundi      | ng Rule             |                 | Down              |           | •              |           |        |
| * Denotes   | Mandatory           |                 |                   |           |                |           |        |

# Item Set Threshold Types

All Item Set Promotions utilise the same form to define qualification Threshold.

| Promot     | ion Mainten       | ance                |              |           |                   |                    |               |
|------------|-------------------|---------------------|--------------|-----------|-------------------|--------------------|---------------|
| Save       | S Cancel          | or Dramation 191 fe | - Design 141 | Designed  |                   |                    |               |
| tou are eu | lung item set 2 i | pr Promotion & To   | r Region Al  | Regions . |                   |                    |               |
| Туре       | Threshold         | Products            | Context      | Brands    | Product Groups    | MM Groups          | Prices        |
| Thresho    | old Type          |                     | Valu         | e         | •                 |                    |               |
| Thresho    | old Value         |                     | \$0.0        | D         | The threshold val | lue must be greate | er than zero. |
| Items N    | lust Be Unique 1  | o Trigger           |              |           |                   |                    |               |
| Include    | Any Item In The   | Transaction         |              |           |                   |                    |               |
| After Th   | nreshold Trigger  | On Each Item        |              |           |                   |                    |               |
| Exclude    | Trigger Items F   | rom Other Item Se   | ets 🗌        |           |                   |                    |               |

There are 3 Threshold Types that can be used with Transaction Promotions:

- Count: The number of items in the Item Set
- Value: The value of all items in the Item Set
- Points: The number of loyalty points earned in the Item Set

After selecting the Threshold Type from the dropdown, enter the desired Threshold Value in the provided field.

If the Promotion has been configured to "Alert Operator When Nearly Triggered" an additional Threshold field will be shown. This is labeled as the Alert Threshold and represents the condition that must be satisfied to trigger the alert.

| Promotion Maintenance                      |                      |                     |               |           |                |           |        |  |  |
|--------------------------------------------|----------------------|---------------------|---------------|-----------|----------------|-----------|--------|--|--|
| Save                                       | 😣 Cancel             |                     |               |           |                |           |        |  |  |
| You are edi                                | ting Item Set '1' fo | or Promotion '2' fo | r Region 'All | Regions'. |                |           |        |  |  |
| Туре                                       | Threshold            | Products            | Context       | Brands    | Product Groups | MM Groups | Prices |  |  |
| Thresho                                    | old Type             |                     | Value         |           | ¥              |           |        |  |  |
| Thresho                                    | d Value              |                     | \$0.01        |           |                |           |        |  |  |
| Alext Threshold Value                      |                      |                     | \$0.00        |           |                |           |        |  |  |
| Alert Inresnoid Value                      |                      |                     | \$0.00        |           |                |           |        |  |  |
| Items Must Be Unique To Trigger            |                      |                     |               |           |                |           |        |  |  |
| Include Any Item In The Transaction        |                      |                     |               |           |                |           |        |  |  |
| After Threshold Trigger On Each Item       |                      |                     |               |           |                |           |        |  |  |
| Exclude Trigger Items From Other Item Sets |                      |                     | ets 🗌         |           |                |           |        |  |  |

Additional Threshold options exist for Item Sets that do not exist for Transaction Promotions. By selecting the Items Must Be Unique To Trigger option, permits the use of a specific product only once for qualification no matter how many times it appears in the transaction.

Using the Products, Brands, Product Groups and MM Groups tabs to create Include/Exclude lists for Item Sets was reviewed previously in this document. When creating an Item Set that is to include most products, it is also possible to set the Include Any Item In The Transaction option on the Threshold tab. Select this option moves all products into an

'Include' status and will remove the Include tabs from the Products, Brands, Product Groups and MM Groups tabs. It is still possible to specify Excludes on those tabs.

By default, a reward will trigger once after an Item Set Threshold is reached. In some cases, it may be desirable to have the reward continue to trigger for each additional item after the threshold has been met. Imagine a promotion where the customer receives a 10% discount when they buy 3 or more shirts. The discount would trigger after the 3<sup>rd</sup> shirt was scanned but if a fourth shirt was purchased no discount would be applied as the Item Set Threshold is now reset. By enabling the After Threshold Trigger On Each Item option, every shirt scanned after the 3<sup>rd</sup> shirt would also receive the 10% discount.

While it is possible to allow various Promotions and Rewards to Overlap as discussed earlier it is possible to prevent items from being used to satisfy thresholds in multiple Item Sets without disturbing the reward overlap. Selecting the Exclude Trigger Items from Other Item Sets option will prevent a single item from being used for qualification in multiple Item Sets.

# About This Document

©2020 Enactor Ltd

All documents produced by Enactor Ltd are supplied to customers subject to Copyright, commercial confidentiality and contractual agreements and must not be copied or transferred without permission.

The amendment history of this document can be found in the table below.

# **Current Document Version information**

# **Document Context**

This document is part of the Enactor Product Documentation Series. All Enactor products include a comprehensive documentation set designed to improve understanding of the product and facilitate ease of use.

# **Document Inquiries**

At Enactor we aspire to producing the highest quality documentation to reflect and enhance the quality of our product. If you find that the document is inaccurate or deficient in any way, please assist us in improving our standard by letting us know.

For matters of document quality or any other inquiries regarding this document please contact:

By Email: documentation@enactor.co.uk

# **Document History**

The following versions of the document have been produced:

| VERSION | STATUS           | ISSUE<br>DATE | AUTHOR         | REASON FOR ISSUE |
|---------|------------------|---------------|----------------|------------------|
| 1.0     | Initial<br>Draft | 11 Jan 2021   | Michael Tolson | Initial Version  |